# 美好憑證 e 總管 憑證申請流程說明:

美好證券首頁:https://www.tcstock.com.tw/web 軟體下載-> 憑證 e 總管下載後執行,輸入[身分證字號]及[看盤帳密]按登入。

### 憑證申請

1. 程式會自動判斷尚未申請過憑證,登入後會出現[直接開始憑證申請??] 按確定。

| 身分證字號:         | (d12))9445_22 | [             | □ 密碼顯示明碼 | 2.                   |
|----------------|---------------|---------------|----------|----------------------|
| 看盤密碼:          |               | •             | 登出       | 美好全融<br>Good Finance |
| 驟二:功能選擇——      | □□□主機端憑證資     | R             |          |                      |
| 憑證申請           | 身分證號<br>CN    |               |          |                      |
| 憑證展期           | 網頁訊息          |               | ×        |                      |
| 檢視憑證資訊         |               | 始馮諮由請??       |          |                      |
| 憑證匯入           |               |               |          |                      |
| 憑證備份           | 確定            | 取消            |          |                      |
| 憑證檔密碼變更        |               |               |          |                      |
| 瀏覽器憑證安裝        | CN<br>憑證序號    | 7E159248      | 1        |                      |
| 家后車原(馮諮註総)     | 憑證效期(起)       | 2022/03/30 09 | 9:11:25  |                      |
| 口/~夺匜(恣暗吐别)    | 憑證效期(迄)       | 2023/03/30 23 | 3:59:59  |                      |
| 登檔儲存位 <b>置</b> |               |               |          |                      |

#### 2. 出現 OPT 驗證視窗,點選 [發送簡訊]

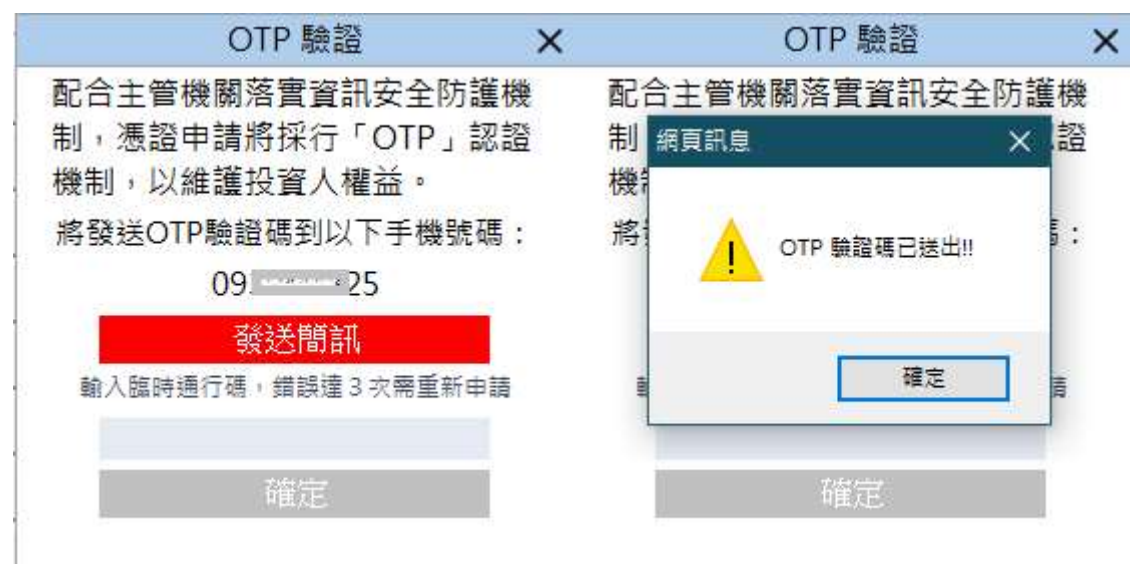

3. 填入手機收到的 OTP 簡訊驗證碼, 輸入正確時, 按下 [確定] 進行申請作業。

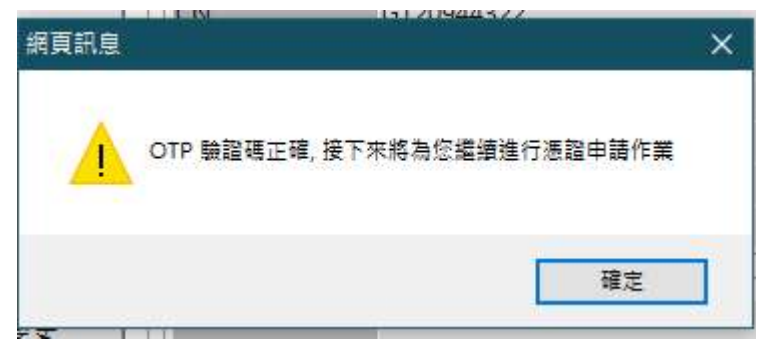

4. 用戶約定條款勾選 [我同意以上用戶約定條款]

| 臺灣網路認證公司用戶約定條款                                                                                                    | ×  |
|----------------------------------------------------------------------------------------------------|----|
| 用戶申請使用電子憑證進行網路下單交易前,請詳細閱讀以下條款, <mark>如果您無法</mark><br>受約定條款,請勿申請或使用電 <mark>子憑證。</mark>                                | 丧  |
| 一、本公司使用臺灣網路認證股份有限公司,核發之電子憑證提供用戶進行網路下單作業使用。                                                                           |    |
| 二、本公司與用戶間相關權責悉依經濟部核定之「臺灣網路認證股份有限公司憑證實務作業基準」(J<br>下簡稱CPS)辦理,網址為 <u>http://www.twca.com.tw/Portal/save/save.html</u> 。 | 以  |
| 三、用戶申請電子憑證時,必須提供正確的身分證明文件與資料,若因故意、過失或不正當意圖而提<br>不實資料,致造成他人遭受損害時,應由用戶負損害賠償責任。                                         | 供  |
| 四、用戶應確實且妥善安全的保護其電子憑證,不得洩漏或交付予他人使用,若有被冒用、曝露及遺<br>等不安全顧慮時,應立即通報本公司,如因故意或過失,致造成他人遭受損害時,應由用戶負損<br>賠償責任。                  | 失害 |
| 五、用戶必須依規定,合法且正確的使用電子憑證若違反作業規範或將電子憑證使用於未經本公司公<br>的其他業務範圍,致造成他人遭受損害時,用戶應負損害賠償責任。                                       | 告  |
| 六、用戶同意不得使用電子憑證從事任何違反法令之行為。                                                                                           |    |
| 七、用戶若有違反本約定條款,本公司得主動廢止用戶憑證。                                                                                          |    |
| ☑ 找同意以上用戶約定條款 下一步                                                                                                    |    |

5. 憑證申請中.....

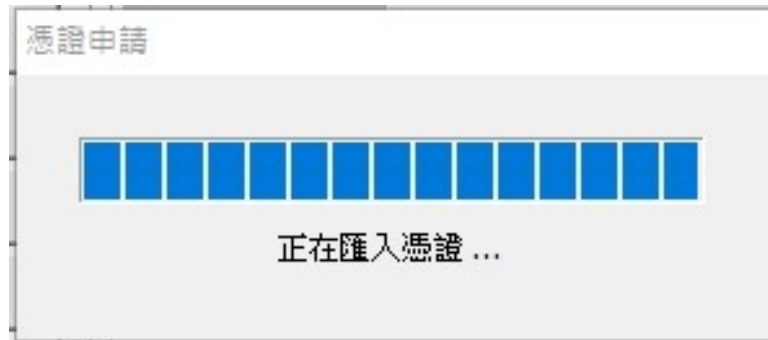

## 6. 輸入憑證密碼(可與看盤密碼相同)

| 題檔儲存資訊                 |               |                     |    | × |
|------------------------|---------------|---------------------|----|---|
| 請指定憑證儲存資料              | <b> </b> 夾路徑及 | 檔案 <mark>名稱:</mark> | 瀏覽 |   |
| C:\Users\minlon\5      | 26            | <b>44</b> . 77 p. 7 |    | - |
| (請設定憑證密碼)<br>憑證檔密碼必需介加 | \$6~164       | 馮之間                 |    |   |
| 憑證檔密碼:                 | *****         | ***                 |    |   |
| 憑證檔密碼確認:               | *****         | ***                 |    |   |
| Ĩ                      | 確定 ()         | 取消                  | 1  |   |
| 0. <del>80</del>       |               | -                   |    | _ |

7. 憑證申請完成

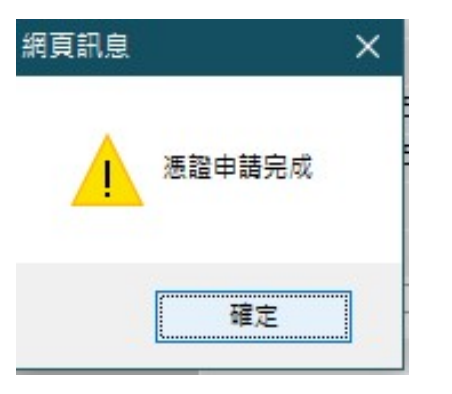

10. 會自動佈署瀏覽器,Chrome 按 [確定]

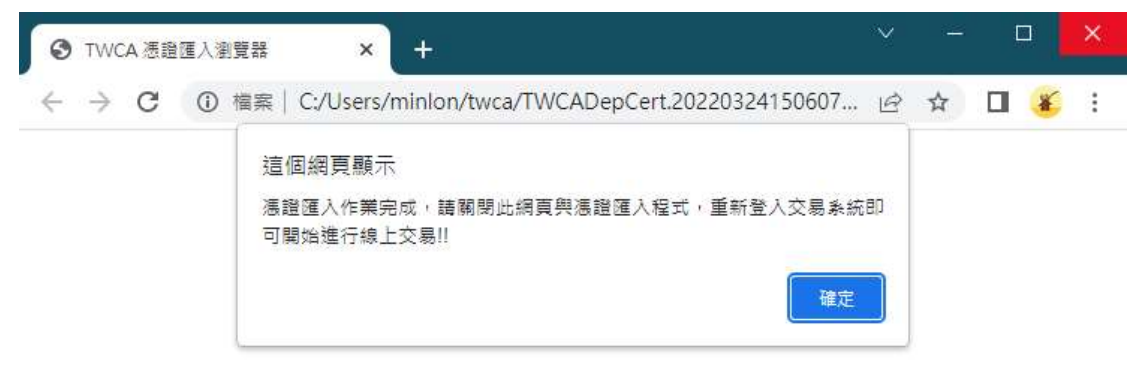

11. IE 要注意,要按 [允許被封鎖的內容],太久沒按警告會消失,再按一次 F5 重整

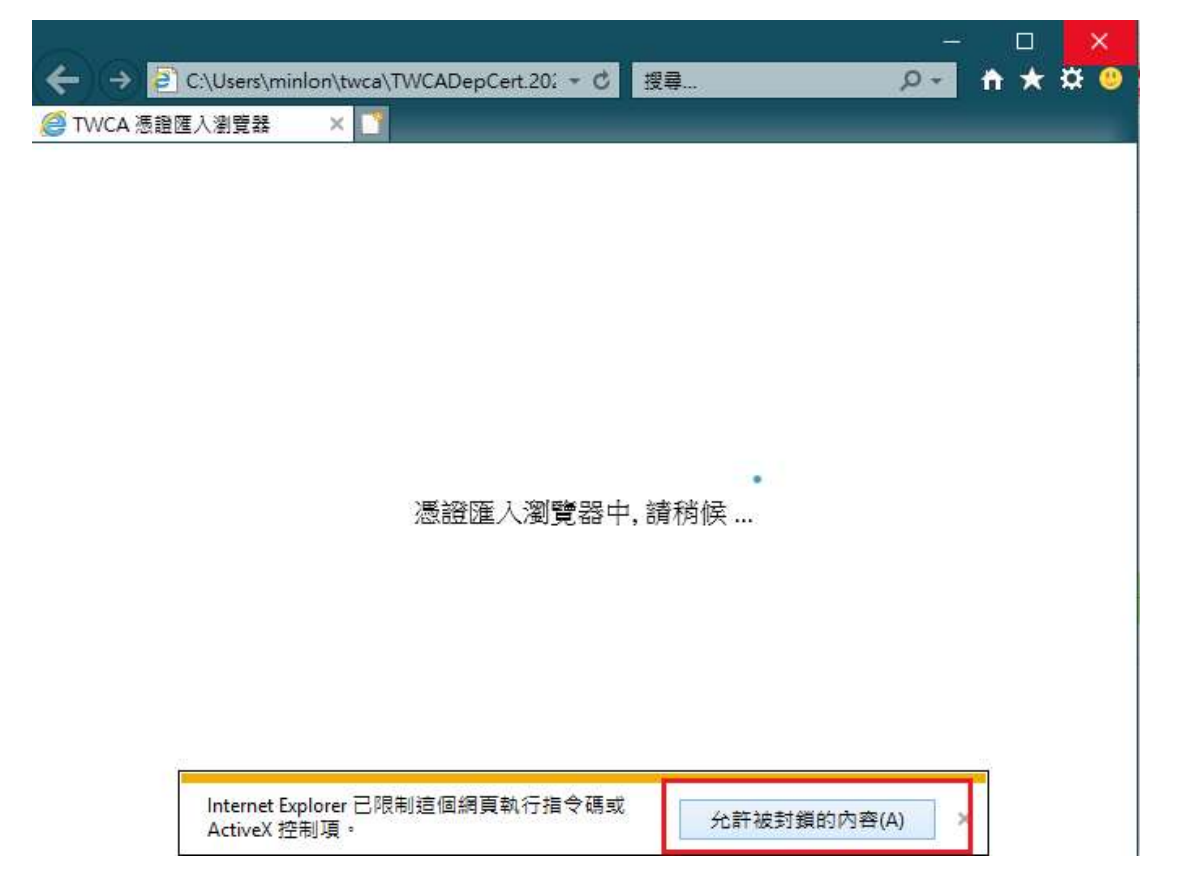

12. EDGE 佈署完成

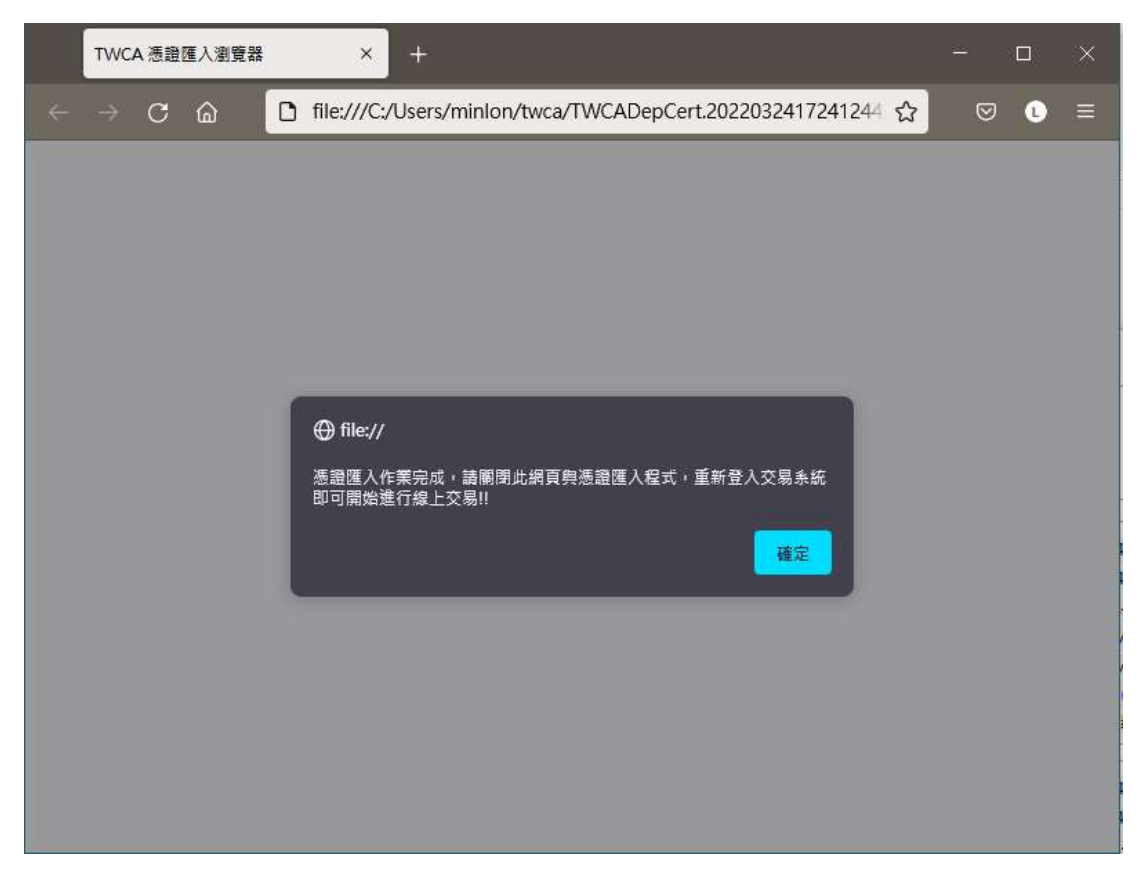

## 13. 最後再執行 [憑證匯入]。

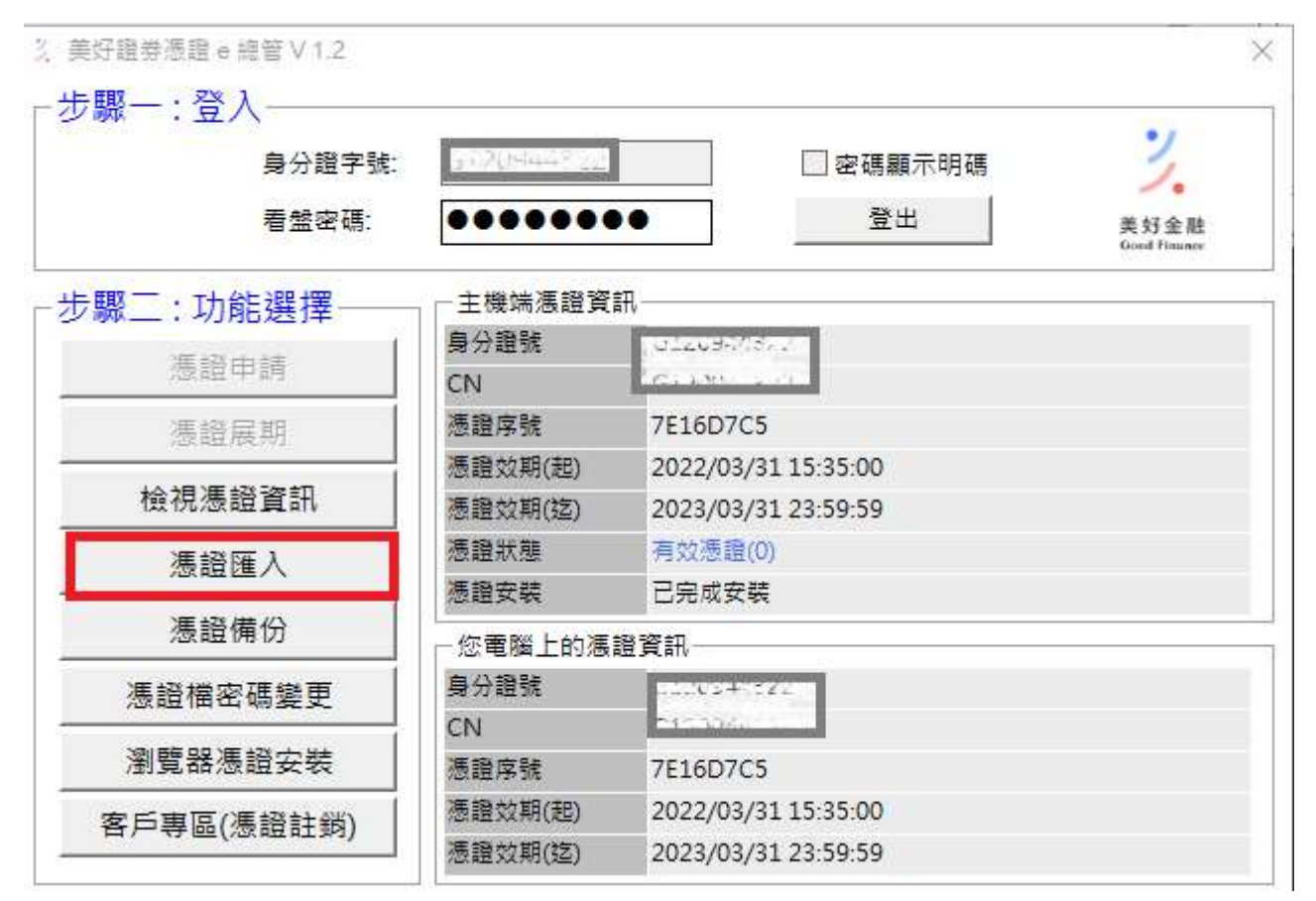

14. 輸入憑證檔密碼。

|      | 身分證字號: 2017/94432     | 🗌 密碼顯示明碼                                                                                                    | 3.                   |
|------|-----------------------|----------------------------------------------------------------------------------------------------|----------------------|
|      |                       | ×                                                                                                    | 美好金融<br>Good Finance |
| 驟二:功 | 請指定憑證檔儲存路徑:           | 瀏覽                                                                                                    |                      |
| 憑證   | C:\Users              | 10012                                                                                                    |                      |
| 憑證   |                       |                                                                                                    |                      |
| 檢視憑  |                       |                                                                                                    |                      |
| 憑證   | 2                     |                                                                                                    |                      |
| 慿證   | 憑證檔密碼: <u>*******</u> |                                                                                                    |                      |
| 憑證檔署 |                       |                                                                                                    |                      |
| 瀏覽器》 |                       |                                                                                                    |                      |
|      |                       | An advertised of the second second second second second second second second second second second second second |                      |

按[確定]作業完成。